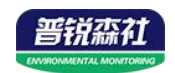

# 管道式风速变送器 (485型)

SN-\*-FS-N01 Ver 2.0

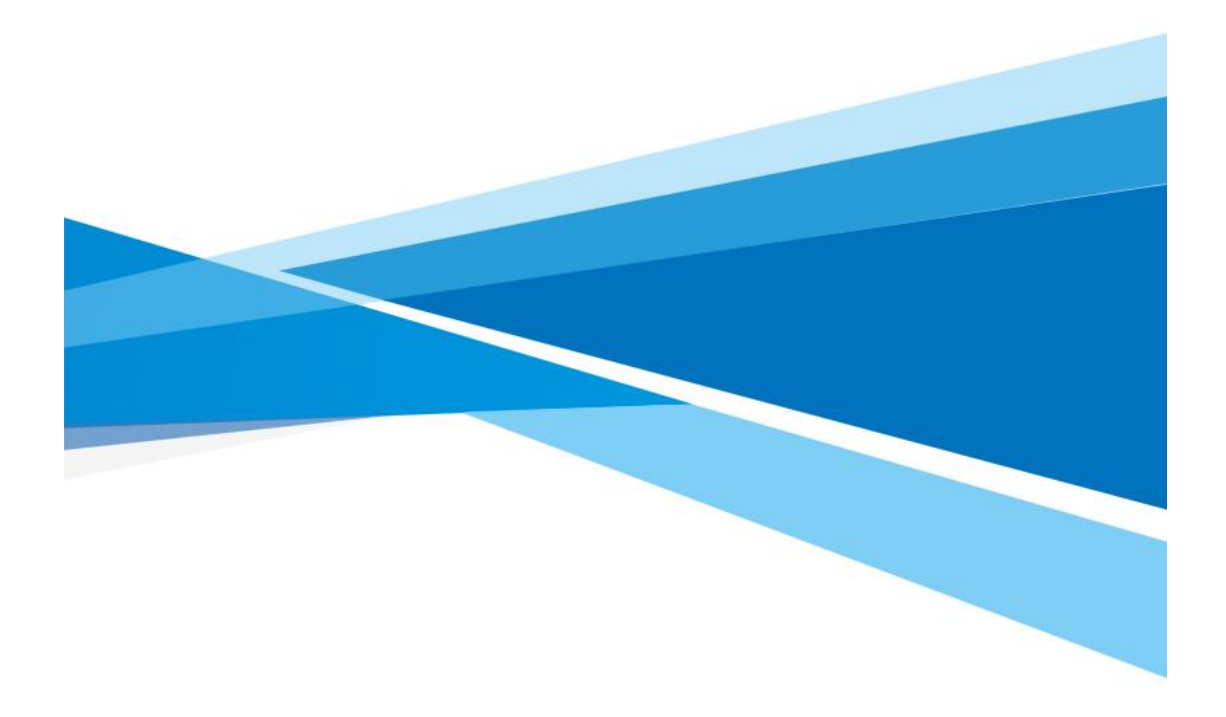

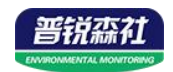

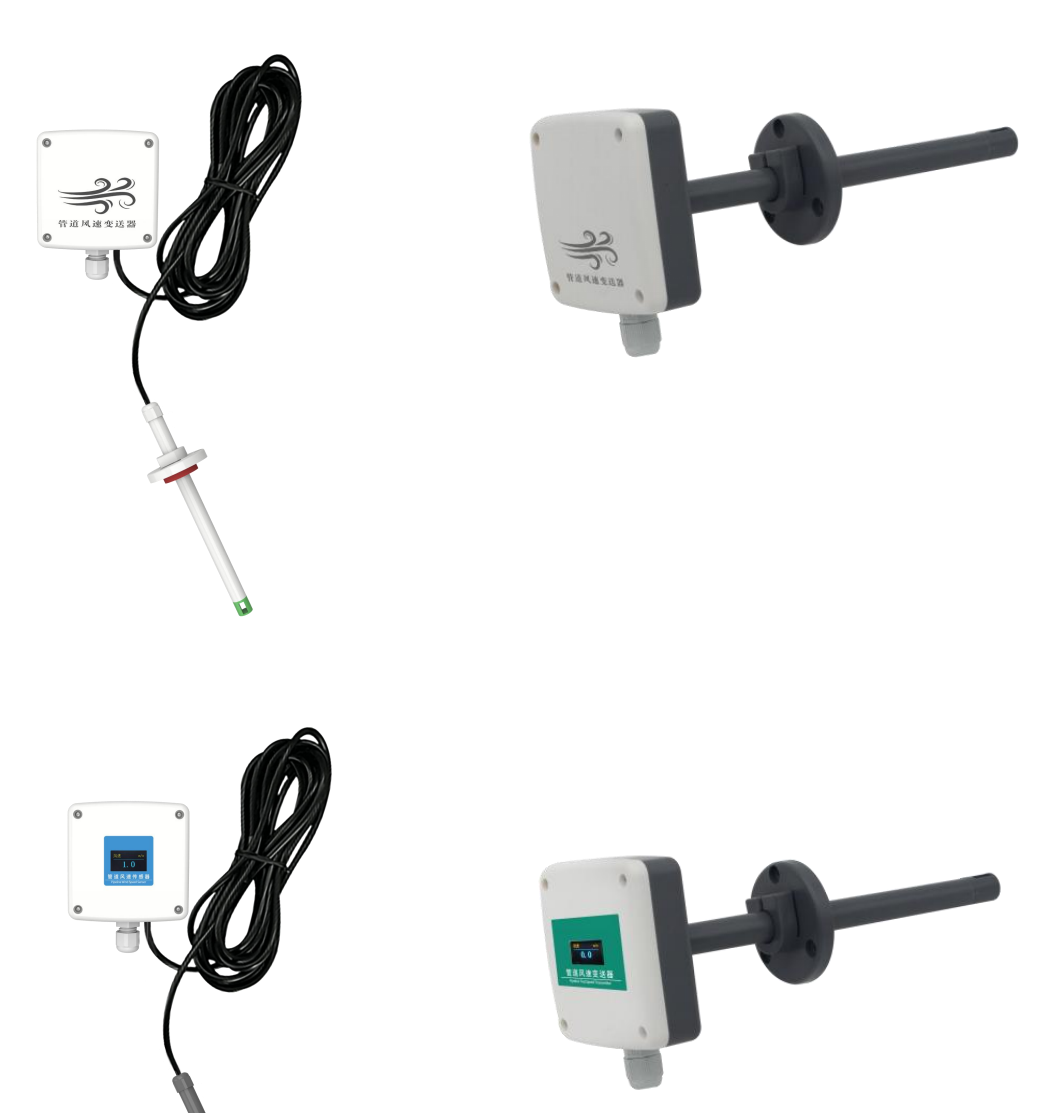

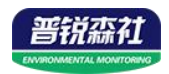

# 目录

| 第1章产品简介4                             |
|--------------------------------------|
| 1.1 产品概述                             |
| 1.2 功能特点                             |
| 1.3 主要参数                             |
| 1.4 系统框架图                            |
| 1.5 产品选型7                            |
| 第2章硬件连接8                             |
| 2.1 设备安装前检查8                         |
| 2.2 接口说明                             |
| 2.2.1 传感器接线                          |
| 2.3 安装方式                             |
| 第3章 配置软件安装及使用10                      |
| 3.1 传感器接入电脑10                        |
| 3.2 传感器监控软件的使用10                     |
| 第4章通信协议11                            |
| 4.1 通讯基本参数11                         |
| 4.2 数据帧格式定义11                        |
| 4.3 寄存器地址12                          |
| 4.4 设备地址设置方式13                       |
| 4.5 通讯协议示例以及解释13                     |
| 4.5.1 读取设备地址 0x01 的风速值13             |
| 4.5.2 读取设备地址 0x01 的当前管道截面积 13        |
| 4.5.3 设置设备地址 0x01 的管道截面积 200 平方厘米 14 |
| 4.5.4 读取设备地址 0x01 的当前风量整数值 14        |
| 4.5.4 读取设备地址 0x01 的当前风量浮点型值14        |
| 第 5 章 常见问题及解决方法15                    |

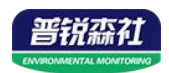

# 第1章产品简介

#### 1.1 产品概述

该变送器式针对管道风速测量而设计,自主研发的高精度风速测量单元,反 应灵敏,能快速准确地测量微小风速,稳定性好、漂移小、精度高。该变送器同 时能根据设置测量的管道截面积计算实时风量值。管道式安装方式,现场安装方 便,产品采用抗干扰电路设计,可经受住现场变频器等各种强电磁干扰,设备采 用进口免螺丝端子接线,使用更方便。

### 1.2 功能特点

■ 高精度风速测量单元,启动风速小,反应灵敏,可适用于通风管道、油烟管 道等环境恶劣的场合;

■ 采用公司自主研发的全量程二次标定方法,线性度好,准确度高;

■ 开孔式法兰盘安装,采用高品质硅胶密封圈,漏风小,经久耐用;

■ 测量管道截面积可设置,根据设定的管道截面积上传实时风量值;

■ 485 通信接口,标准 ModBus-RTU 协议,通信地址、波特率可设置,通信线 最长可达 2000m;

■ 设备地址支持软件配置和拨码开关设置两种方式;

■ 量程 0~10m/s 的精度为±(0.1+2%FS); 量程 0~15m/s, 0~20m/s, 0~30m/s 的精度±(0.2+2%FS)m/s;

■ 接线端子采用进口免螺丝端子,无需工具,只要一压一插即可接线;

■ 采用专用的 EMC 抗干扰器件,可经受住现场变频器等各种强电磁干扰;

■ 有直流、交直流两种供电选型,且可实现远距离集中供电;

■ 带有风速标识方向,便于现场安装。

#### 1.3 主要参数

| 直流型设备电源   | 10-30V DC                  |      |  |  |  |
|-----------|----------------------------|------|--|--|--|
| 交直流型设备电源  | 24V(-20%~+10%)AC/19-30V DC |      |  |  |  |
|           | 直流型                        | 0.5W |  |  |  |
| <b></b>   | 交直流型                       | 2.4W |  |  |  |
| 测量介质      | 空气、氮气、油烟废气                 |      |  |  |  |
| 精度        | $\pm$ (0.2+2%FS) m/s       |      |  |  |  |
| 变送器电路工作温度 | -40°C~+60°C                |      |  |  |  |
| 通信协议      | ModBus-RTU 通信协议            |      |  |  |  |

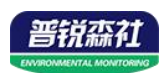

| 输出信号    | 485 信号    |
|---------|-----------|
| 风速显示分辨率 | 0.1m/s    |
| 响应时间    | 2s        |
| 长期稳定性   | ≤0.1m/s/年 |
| 参数设置    | 通过软件设置    |

壳体尺寸

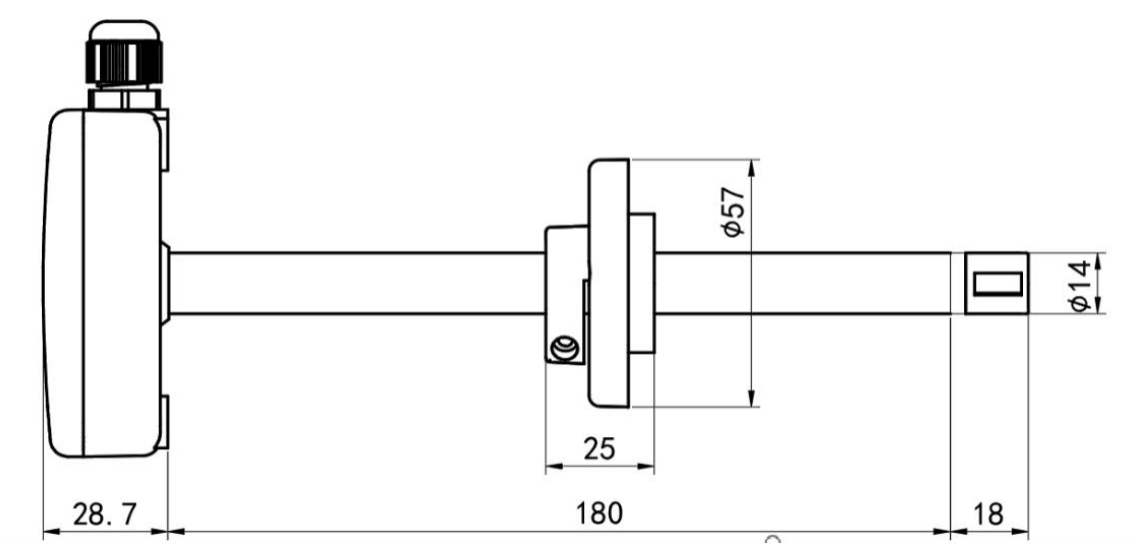

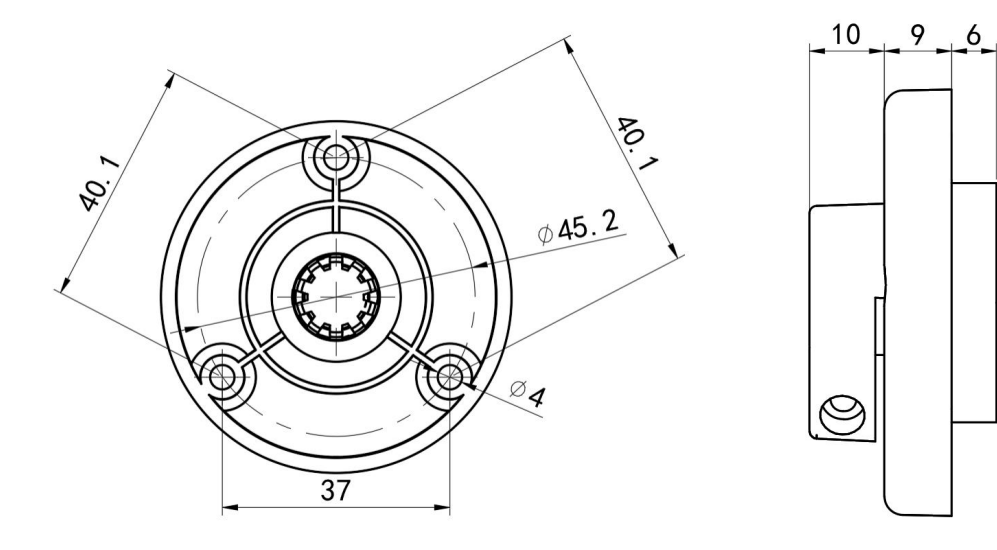

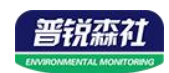

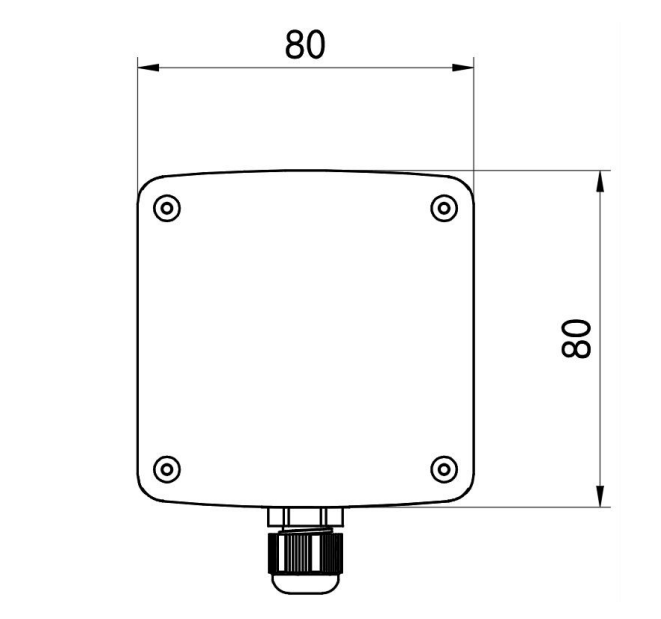

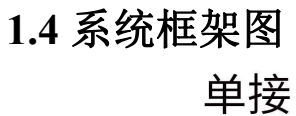

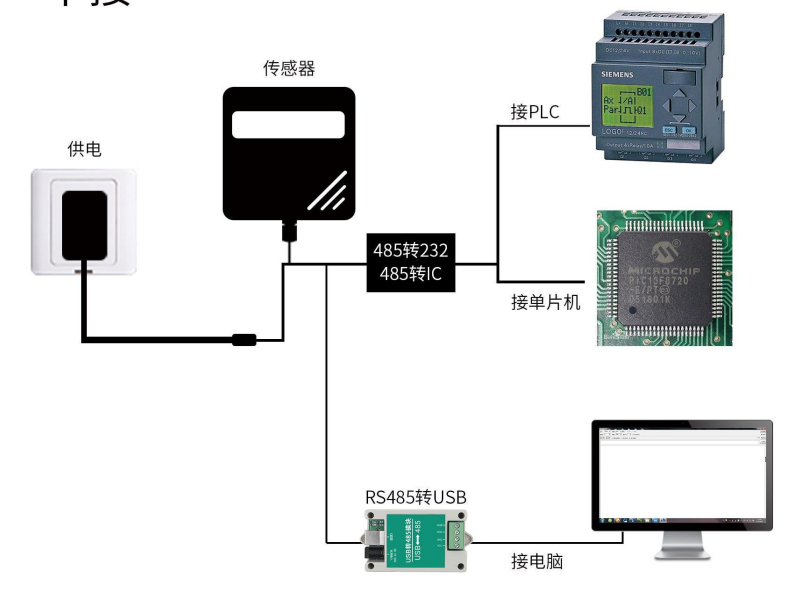

本产品也可以多个传感器组合在一条 485 总线使用,理论上一条总线可以 254 个 485 传感器,另一端接入带有 485 接口的 PLC、通过 485 接口芯片连接单 片机,或者使用 USB 转 485 即可与电脑连接,使用我公司提供的传感器配置工 具进行配置和测试(在使用该配置软件时只能接一台设备)。

6

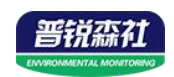

多接

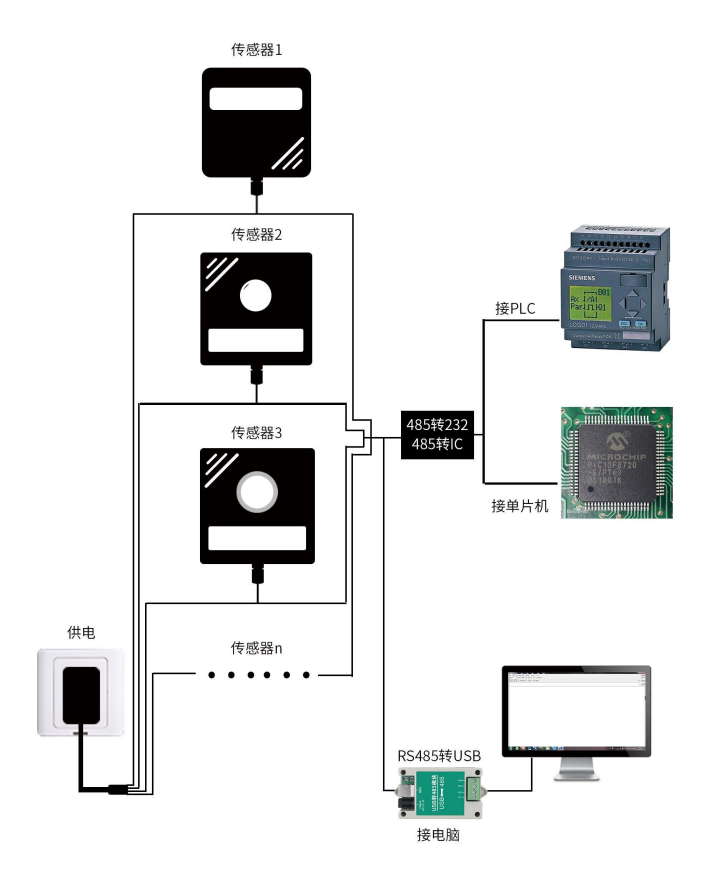

1.5 产品选型

| SN- |             |     |      |   |             | 公司代号         |
|-----|-------------|-----|------|---|-------------|--------------|
|     | 3009TH-     |     |      |   |             | 一体式管道壳 (无显示) |
|     | 3009THOLED- |     |      |   | 带 OLED 屏幕显示 |              |
|     | 3009FH-     |     |      |   |             | 分体式管道壳 (无显示) |
|     | 3009FHOLED- |     |      |   | 带 OLED 屏幕显示 |              |
|     |             | FS- |      |   |             | 风速变送、传感器     |
|     |             |     | N01- |   |             | 485 输出       |
|     |             |     |      | 空 |             | 直流供电         |
|     |             |     | AC-  |   |             | 交直流供电        |
|     |             |     | 空    |   | 空           | 不带显示         |
|     |             |     |      |   | OLED        | 带 OLED 显示    |

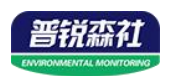

# 第2章硬件连接

## 2.1 设备安装前检查

设备清单:

- 变送器设备1台
- 自攻螺丝和膨胀塞各3个
- 合格证、保修卡

## 2.2 接口说明

直流型: 宽电压 10~30V 直流电源输入;

交直流型: 直流电压 19~30V 电源输入, 交流电压 24V(-20%~+10%)电源输入。 485 信号线接线时注意 A\B 两条线不能接反, 总线上多台设备间地址不能冲突。

## 2.2.1 传感器接线

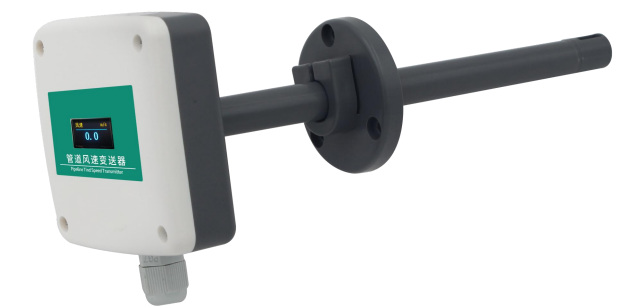

直流型设备:

| 序号 | 内部标识 | 说明    |
|----|------|-------|
| 1  | А    | 485-A |
| 2  | V+   | 电源正   |
| 3  | GND  | 电源负   |
| 4  | В    | 485-B |

#### 交直流型设备:

| 序号 | 内部标识 | 说明     |
|----|------|--------|
| 1  | А    | 485-A  |
| 2  | V+   | AC/电源正 |
| 3  | V-   | AC/电源负 |
| 4  | В    | 485-B  |

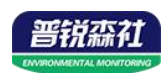

## 2.3 安装方式

注意需要在管道的侧面或者下面安装,不能采用从上至下安装方式。

先在通风管道上打一个直径 20mm 的孔,将风管插入到孔中,调整设备的方向使设备的箭头方向与风速的方向一致,可以通过调节法兰盘的位置控制设备的高低。将三个螺丝安装到法兰盘上,固定设备,完成安装。

安装示意图如下图所示:

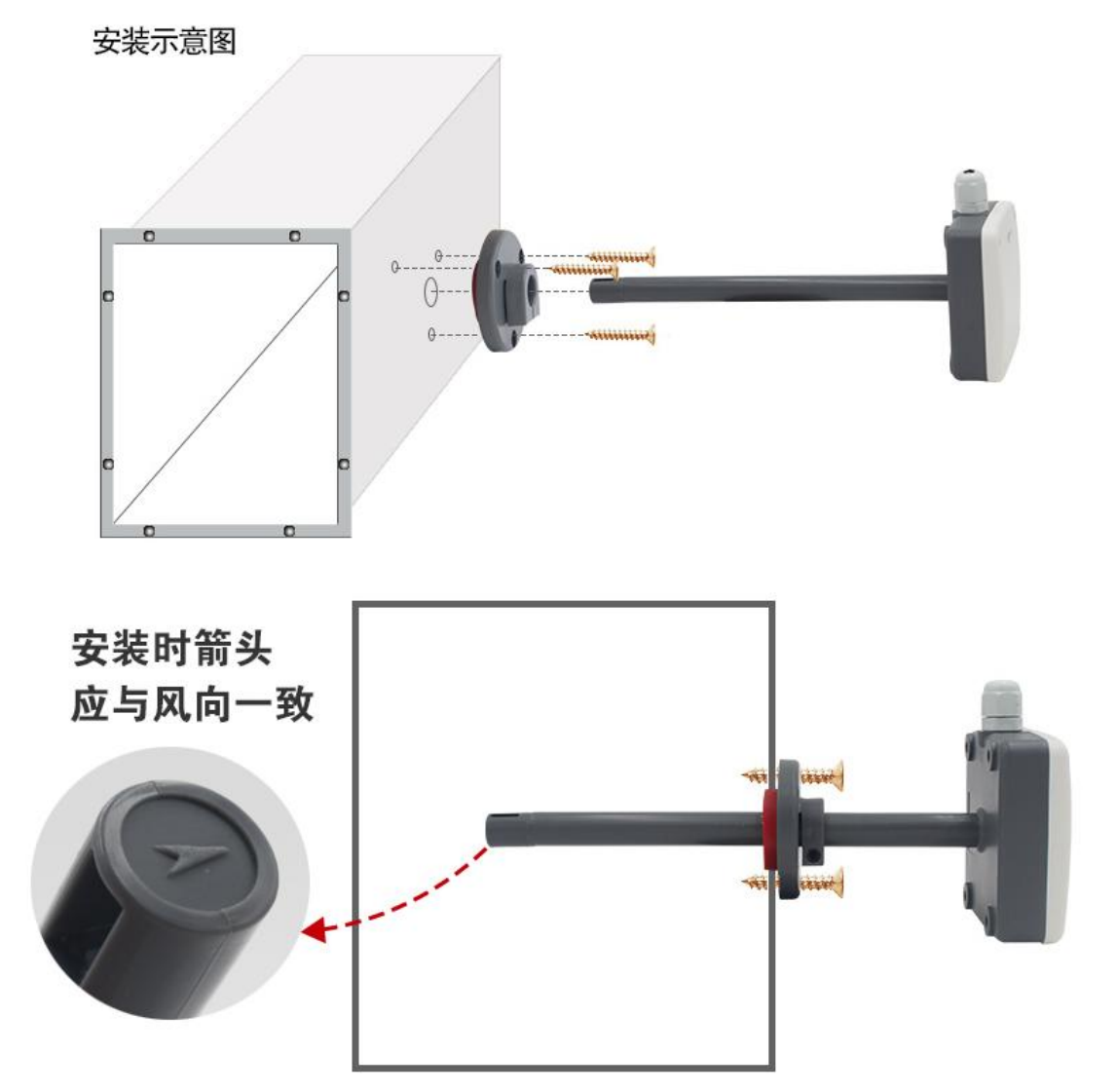

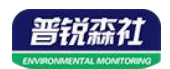

## 第3章 配置软件安装及使用

我公司提供配套的"485参数配置软件",可以方便的使用电脑读取传感器的参数,同时灵活的修改传感器的设备 ID 和地址。

注意,使用软件自动获取时需要保证 485 总线上只有一个传感器。

### 3.1 传感器接入电脑

将传感器通过 USB 转 485 正确的连接电脑并提供供电后,可以在电脑中 看到正确的 COM 口("我的电脑— 属性—设备管理器—端口"里面查看 COM 端口)。

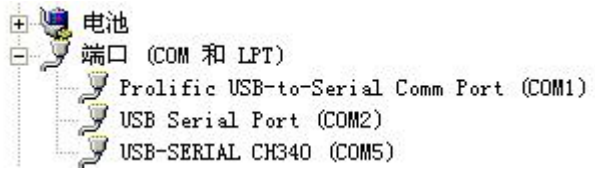

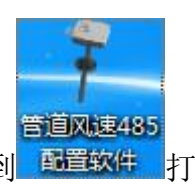

打开资料包,选择"调试软件"---"485参数配置软件",找到 配置软件 开即可。

如果在设备管理器中没有发现 COM 口,则意味您没有安装 USB 转 485 驱动(资料包中有)或者没有正确安装驱动,请联系技术人员取得帮助。

## 3.2 传感器监控软件的使用

 ①、配置界面如图所示,首先根据 3.1 章节的方法获取到串口号并选择正确的 串口。

②、点击软件的测试波特率,软件会测试出当前设备的波特率以及地址,默认波 特率为 4800bit/s,默认地址为 0x01。

③、根据使用需要修改地址以及波特率,同时可查询设备的当前功能状态。

④、如果测试不成功,请重新检查设备接线及485驱动安装情况。

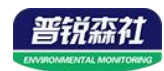

| 管道风速变送器485配置软件 |             |          | **   |    | - 0 × |
|----------------|-------------|----------|------|----|-------|
| 请选择串口号:        | COM3 💌      |          | 测试波特 | 寺率 |       |
| 设备地址:          | 1           | <u> </u> | 查询   |    |       |
| <b>以</b> 軍汉付半• | 14000       |          | 旦미   |    |       |
| 风速值:           | 0.9         | m/s      | 查询   | 1  |       |
| 风里:            | 3240.000000 | m3/h     |      |    |       |
| 管道截面积:         | 10000       | cm2      | 查询   |    |       |
|                |             |          |      |    |       |

# 第4章通信协议

## 4.1 通讯基本参数

| 编码    | 8 位二进制                                                                                                    |
|-------|----------------------------------------------------------------------------------------------------|
| 数据位   | 8位                                                                                                    |
| 奇偶校验位 | 无                                                                                                    |
| 停止位   | 1 位                                                                                                    |
| 错误校验  | CRC(冗余循环码)                                                                                                |
| 波特率   | 1200bit/s、2400bit/s、4800bit/s、9600bit/s、19200bit/s、38400bit/s、<br>57600bit/s、115200bit/s可设,出厂默认为4800bit/s |

# 4.2 数据帧格式定义

采用 ModBus-RTU 通讯规约,格式如下:
初始结构 ≥4 字节的时间
地址码 =1 字节
功能码 =1 字节
数据区 =N 字节
错误校验 =16 位 CRC 码
结束结构 ≥4 字节的时间
地址码:为变送器的地址,在通讯网络中是唯一的(出厂默认 0x01)。
功能码: 主机所发指令功能指示。
数据区:数据区是具体通讯数据,注意 16bits 数据高字节在前!
CRC 码: 二字节的校验码。

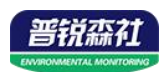

主机问询帧结构:

| 地址码  | 功能码  | 寄存器起始地址 | 寄存器长度 | 校验码低位 | 校验码高位 |
|------|------|---------|-------|-------|-------|
| 1 字节 | 1 字节 | 2 字节    | 2 字节  | 1 字节  | 1字节   |

从机应答帧结构:

| 地址码  | 功能码 | 有效字节数 | 数据一区 | 第二数据区 | 第N数据区 | 校验码  |
|------|-----|-------|------|-------|-------|------|
| 1 字节 | 1字节 | 1 字节  | 2 字节 | 2 字节  | 2 字节  | 2 字节 |

# 4.3 寄存器地址

| 寄存器地址  | PLC或组态地址 | 内容                                      | 支持功能码                   | 说明                                                 |
|--------|----------|-----------------------------------------|-------------------------|----------------------------------------------------|
| 0000 H | 40001    | 当前风速值(单位米<br>每秒)                        | 0x03/0x04               | 实际值10倍                                             |
| 0001 H | 40002    | 当前风量整数值(单<br>位 <b>m<sup>3</sup>/h</b> ) | 0x03/0x04               | 范围0~65535,最大65535,<br>超过65535显示65535               |
| 0002 H | 40003    | 当前风量浮点型值高<br>16位(单位m³/h)                | 0.00/0.04               | r <del>≥</del> a 17− /+-                           |
| 0003 H | 40004    | 当前风量浮点型值低<br>16位(单位m³/h)                | 0x03/0x04               | 头际值                                                |
| 004E H | 40079    | 系数A浮点型高16位                              | 0x03/0x04/              | 偏移寄存器y=Ax+B,系数A                                    |
| 004F H | 40080    | 系数A浮点型低16位                              | /0x10                   | (x为当前风速)                                           |
| 0050 H | 40081    | 风速校准值                                   | 0x03/0x04/0<br>x06      | 偏移寄存器y=Ax+B,系数B<br>(实际值10倍)                        |
| 0200 H | 40513    | 当前管道截面积(单<br>位cm <sup>2</sup> )         | 0x03/0x04/0<br>x06      | 范围0~65535                                          |
| 07D0 H | 42001    | 地址码                                     | 0x03/0x04/0<br>x06/0x10 | 1~254(出厂默认1)                                       |
|        |          |                                         |                         | 0 代表 2400<br>1 代表 4800<br>2 代表 9600<br>3 代表 19200  |
| 07D1 H | 42002    | 波特率                                     | 0x03/0x04/0<br>x06/0x10 | 4 代表 38400<br>5 代表 57600<br>6 代表 115200<br>7代表1200 |

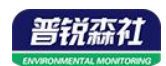

## 4.4 设备地址设置方式

设备地址支持软件配置和拨码开关设置两种方式,只能选择一种方式设置地址。

当四个拨码开关都拨至 "OFF" 档支持用配置软件设置地址,可以通过 "配置软件"设置地址。

当四个拨码开关有一个处于 "ON" 位置时设备地址只能用拨码开关表示的 地址,此时软件设置的地址无效,拨码开关设置的地址范围为 1~15。

| Modbus 地址 | 1 | 2 | 3     |   |
|-----------|---|---|-------|---|
| 采用软件设置的地址 | 0 | 0 | 0     | 0 |
| 1         | 0 | 0 | 0     | 1 |
| 2         | 0 | 0 | 1     | 0 |
|           |   |   | ••••• |   |
| 15        | 1 | 1 | 1     | 1 |

拨码开关设置的地址方式如下所述: 1 代表 ON, 0 代表 OFF。

## 4.5 通讯协议示例以及解释

## 4.5.1 读取设备地址 0x01 的风速值

问询帧(16进制):

| 地址码  | 功能码  | 起始地址      | 数据长度      | 校验码低位 | 校验码高位 |
|------|------|-----------|-----------|-------|-------|
| 0x01 | 0x03 | 0x00 0x00 | 0x00 0x01 | 0x84  | 0x0A  |
|      |      |           |           |       |       |

应答帧(16 进制): (例如读到风速为 10.8m/s)

| 地址码  | 功能码  | 返回有效字节数 | 风速值       | 校验码低位 | 校验码高位 |
|------|------|---------|-----------|-------|-------|
| 0x01 | 0x03 | 0x02    | 0x00 0x6C | 0xB8  | 0x69  |

风速计算:

风速: 006CH(十六进制)=108 => 风速 = 10.8m/s

## 4.5.2 读取设备地址 0x01 的当前管道截面积

问询帧(16进制):

| 地址码  | 功能码    | 起始地址      | 2始地址 数据长度               |      | 校验码高位 |
|------|--------|-----------|-------------------------|------|-------|
| 0x01 | 0x03   | 0x02 0x00 | 0x00 0x01               | 0x85 | 0xB2  |
| 应答帧( | 16进制): | (例如读到管道   | 截面积为 100cm <sup>2</sup> | )    |       |

| 地址码 功能码 返回有效字节数 | 风速值 | 校验码低位 | 校验码高位 |
|-----------------|-----|-------|-------|
|-----------------|-----|-------|-------|

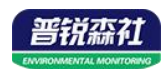

| 0x01 | 0x03 | 0x02 | 0x00 0x64 | 0x89 | 0x99 |
|------|------|------|-----------|------|------|
|------|------|------|-----------|------|------|

管道截面积计算:

风速: 0064 H (十六进制)= 100=> 管道截面积 = 100cm<sup>2</sup>

## 4.5.3 设置设备地址 0x01 的管道截面积 200 平方厘米

请求帧(16进制):

| 地址码  | 功能码  | 起始地址      | 数据内容      | 校验码低位 | 校验码高位 |
|------|------|-----------|-----------|-------|-------|
| 0x01 | 0x06 | 0x02 0x00 | 0x00 0xC8 | 0x89  | 0xE4  |

应答帧(16进制): (例如读到管道截面积为100cm<sup>2</sup>)

| 地址码  | 功能码  | 起始地址      | 数据内容      | 校验码低位 | 校验码高位 |
|------|------|-----------|-----------|-------|-------|
| 0x01 | 0x06 | 0x02 0x00 | 0x00 0xC8 | 0x89  | 0xE4  |

设置管道截面积计算:

风速: 00C8 H (十六进制)= 200=> 管道截面积 = 200cm<sup>2</sup>

#### 4.5.4 读取设备地址 0x01 的当前风量整数值

当前风量值计算公式:

当前风量值=当前风速值(单位 m/s)×管道截面积(单位 cm<sup>2</sup>)×3600÷10000。

问询帧(16进制):

| 14.481 |              |           |           |       |       |
|--------|--------------|-----------|-----------|-------|-------|
| 地址码    | 也址码 功能码 起始地址 |           | 数据长度      | 校验码低位 | 校验码高位 |
| 0x01   | 0x03         | 0x00 0x01 | 0x00 0x01 | 0xD5  | 0xCA  |

| 应答帖 (16 进制) · | (例加读到风量整数值为 545m <sup>3</sup> /h) |
|---------------|-----------------------------------|
| 四合帜 (10 起明/:  | (例如误到八里歪奴旧7)34311 /11/            |

| 地址码  | 功能码  | 返回有效字节数 风量整数值 |           | 校验码低位 | 校验码高位 |
|------|------|---------------|-----------|-------|-------|
| 0x01 | 0x03 | 0x02          | 0x02 0x21 | 0x79  | 0x3C  |

风量整数值计算:

风量整数值: 0221 H (十六进制)= 545=> 风量整数值 = 545m<sup>3</sup>/h

#### 4.5.4 读取设备地址 0x01 的当前风量浮点型值

当前风量值计算公式:

当前风量值 =当前风速值(单位 m/s)×管道截面积(单位 cm<sup>2</sup>)×3600÷10000。 浮点型数据保留一位有效小数位。

问询帧(16进制):

| 地址码 | 功能码 | 起始地址 | 数据长度 | 校验码低位 | 校验码高位 |
|-----|-----|------|------|-------|-------|
|-----|-----|------|------|-------|-------|

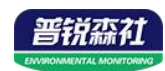

| 0x01                                            | 0x0  | 3 0x00      | 0x00 0x02               |     | 00 0x02    |       | 0x65  | 0xCB |
|-------------------------------------------------|------|-------------|-------------------------|-----|------------|-------|-------|------|
| 应答帧(16 进制): (例如读到风量浮点值为 545.2m <sup>3</sup> /h) |      |             |                         |     |            |       |       |      |
| 地址码                                             | 功能码  | 返回有效<br>字节数 | 风量浮点型 风量》<br>高 16 位 低 ! |     | 孚点型<br>6 位 | 校验码低位 | 校验码高位 |      |
| 0x01                                            | 0x03 | 0x04        | 0x44 0                  | x08 | 0x4C       | 0xCD  | 0x9A  | 0x54 |

风量浮点值计算:

风量浮点值: 44084CCD H (十六进制)= 545.2=> 风量浮点值 = 545.2m3/h

# 第5章常见问题及解决方法

#### 无输出或输出错误

可能的原因:

1)电脑有多个COM口,选择的口不正确。

2)设备地址错误,或者存在地址重复的设备(出厂默认全部为1)。

3)波特率,校验方式,数据位,停止位错误。

4)主机轮询间隔和等待应答时间太短,需要都设置在200ms以上。

5)485总线有断开,或者A、B线接反。

6)设备数量过多或布线太长,应就近供电,加485增强器,同时增加120Ω终端电阻。

7)USB转485驱动未安装或者损坏。

8)供电电压不对(交直流型设备供电直流电压应大于19V,交流电压必须为

24V(-20%~+10%)) 。

9)设备损坏。